## Beamex ePG Electric Pressure Pump and Controller

## Firmware update instructions

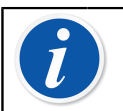

**Note:** It is not recommended to use the ePG update application with a Windows version older than Windows 10.

If Beamex ePG Electric Pressure Pump and Controller firmware is updated from a PC for the first time, correct Windows driver needs to be installed:

- 1. Connect the USB cable between the ePG and PC.
- **2.** Switch the ePG off.
- **3.** Hold the Coarse Up 🚱 and Coarse Down 🕥 buttons and at the same

time press the Power 🕑 button (this activates firmware update mode and device is visible to the PC).

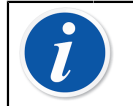

**Note:** Mind that no LEDs will light up during this operation. The ePG will however be visible to the PC.

- **4.** Update the drivers (for details check Updating the USB driver instruction). You need to have **Admin rights** to be able to update the driver.
  - I. Open the Windows Device Manager.
  - **II.** Find the USB device and manually update the drivers. They are included in the update folder: **ePG\_Update\Driver**.
- 5. Run the ePG update software (*ePG\_Update.exe* in the installation package).
- **6.** Current ePG firmware version can be seen in the device selection, for example "ePG V1.00".

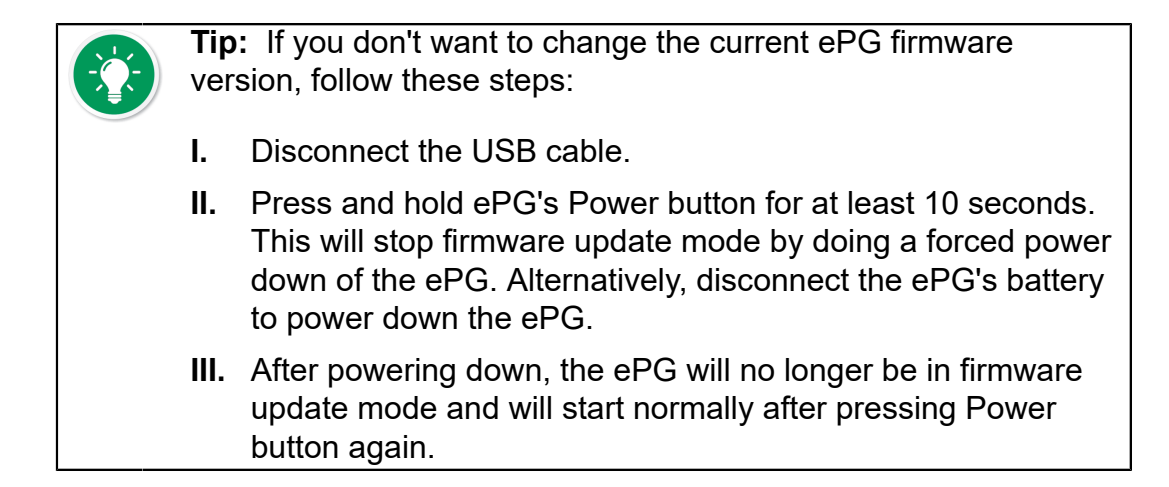

7. Select the update file (if it isn't selected automatically) and press **Update Firmware**.

| Beamex ePG Update                   | _ |        | ×    |  |  |
|-------------------------------------|---|--------|------|--|--|
| Select ePG Device:                  |   |        |      |  |  |
| ePG V0.09                           | ~ | Refre  | sh   |  |  |
| Update Firmware                     |   |        |      |  |  |
| Selected Update File: V1.00         |   |        |      |  |  |
| C:\Temp\ePG_Update\ePG_v1.00.update |   | Open I | File |  |  |
|                                     |   |        |      |  |  |

**8.** After successful update, program will prompt a message: "Download verified successfully".

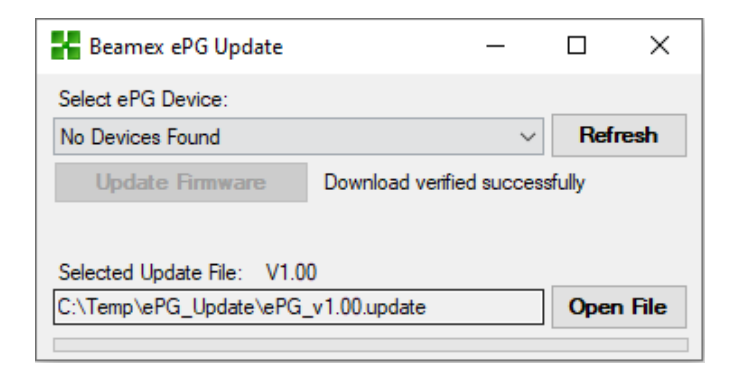

- 9. Device will restart.
- **10.** Disconnect the USB cable between the ePG and PC.

## **Updating the USB driver**

To manually update the driver:

**1.** Open the Windows Device Manager. You can use the Search tool found on the Windows taskbar.

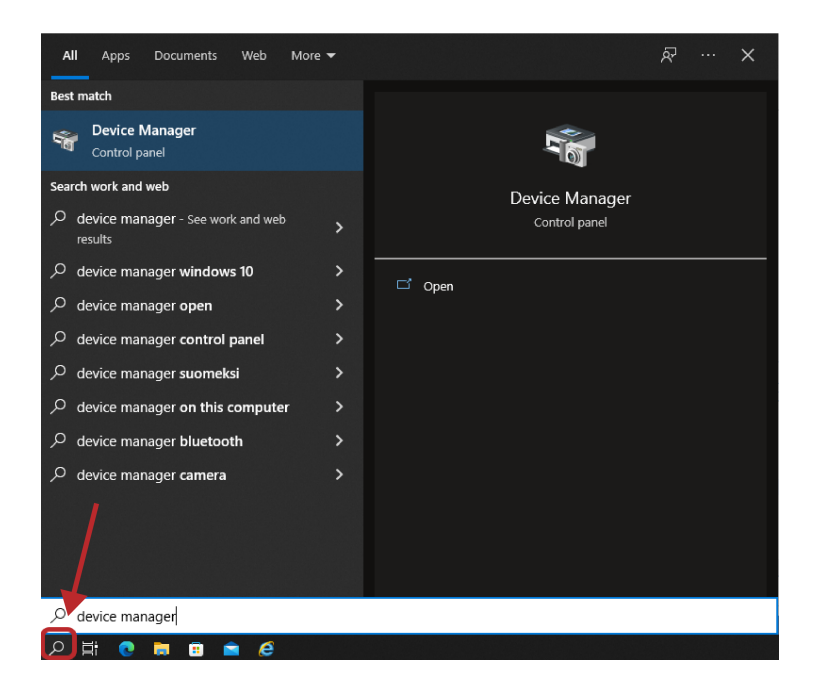

2. Right-click the **STM Device in DFU Mode** (found under Universal Serial Bus controllers) and select **Update driver**.

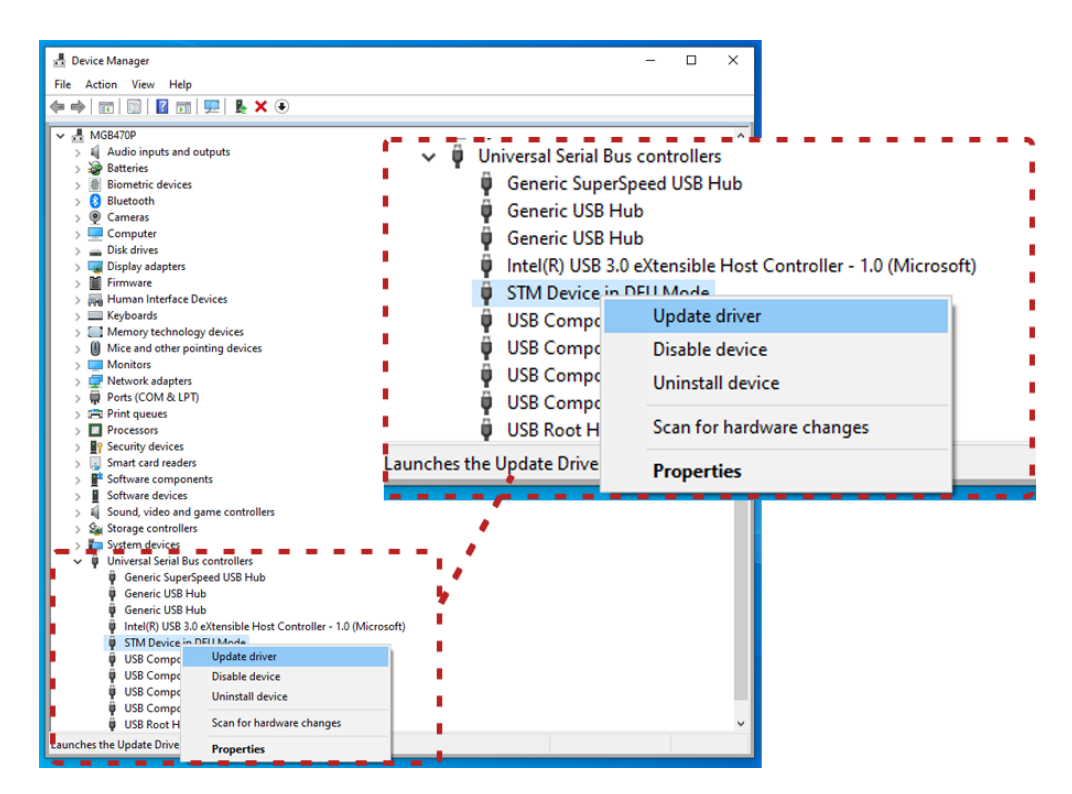

- 🛃 Device Manager File Action View Help 🔃 🔿 📰 🔛 🔛 💭 💺 🗙 📀 

   MGB470P

   ▲ Audio inputs and outputs

   ▲ Batteries

   >>>

   >>>

   >>>

   >>>

   >>>

   >>>

   >>>

   >>>

   >>>

   >>>

   >>>

   >>>

   >>>

   >>>

   >>>

   >>>

   >>>

   >>>

   >>>

   >>>

   >>>

   >>>

   >>>

   >>>

   >>>

   >>>

   >>>

   >>>

   >>>

   >>>

   >>>

   >>>

   >>>

   >>>

   >>>

   >>>

   >>>

   >>>

   >>

   >>

   >>

   >>

   >>

   >>

   >>

   >>

   >>

   >>

   >>

   >></ V 🗄 MGB470P - - - ------۲. L. → Browse my computer for drivers Locate and install a driver manually. Τ. I. I. 1 ------How do you want to search for drivers? . → Search automatically for drivers . Windows will search your computer for the best available driver and install it on your device. --→ Browse my computer for drivers Locate and install a driver manually. Cancel STM Device in DFU Mode USB Composite Device USB Composite Device USB Composite Device USB Composite Device USB Composite Device USB Root Hub (USB 3.0)
- 3. Select Browse my computer for drivers.

4. Browse for the correct location (**ePG\_Update\Driver** folder found in the installation package) and press **Next**.

| Audio in                                                                 | puts and outputs                                                                                                    |                                                       |
|--------------------------------------------------------------------------|----------------------------------------------------------------------------------------------------|-------------------------------------------------------|
| Biometri                                                                 | c devices                                                                                                    | Search for drivers in this location:                  |
| Bluetoot                                                                 | h                                                                                                    | C:\Temp\ePG_Update\Driver V Browse                    |
| Dis<br>Dis ←                                                             | Update Drivers - STM Device in DFU Mode                                                                                                  | ☑ Include subfolders                                  |
| Hu<br>Kej                                                                | Browse for drivers on your computer                                                                                                    |                                                       |
| Mi                                                                       | Search for drivers in this location:                                                                                                    |                                                       |
| Mc<br>Ne                                                                 | C:\Temp\ePG_Update\Driver                                                                                                    | V Browse                                              |
| Pri<br>Prc<br>Sec<br>Sm<br>Sof<br>Sof<br>Sof<br>Sof<br>Sof<br>Sof<br>Sof | Let me pick from a list of available driver<br>This list will show available drivers compatible with the<br>same category as the device. | s on my computer<br>re device, and all drivers in the |
| φ<br>φ<br>φ<br>φ                                                         |                                                                                                    | Next Cancel                                           |

5. Driver will be installed.

| 🛃 Device Manager                                                                                                    | – 🗆 X                                                        |
|----------------------------------------------------------------------------------------------------|--------------------------------------------------------------|
| File Action View Help                                                                                                    |                                                              |
| ⇔⇒  ╦   📴   📓 🗊   🖳 💺 🗙 💿                                                                                                    |                                                              |
| MGB470P     MGB470P     MGB470P     MGB0470P     MGB0470P     MGB | Windows has finished installing the drivers for this device: |
| <ul> <li>&gt; If Fir</li> <li>&gt; Hu</li> <li>&gt; Ke</li> <li>&gt; MK</li> <li>&gt; MK</li> <li>&gt; MK</li> <li>&gt; MK</li> <li>&gt; MK</li> <li>&gt; MK</li> <li>&gt; MK</li> <li>&gt; MK</li> <li>&gt; MK</li> <li>&gt; TM32 Bootloader</li> <li>&gt; Pre</li> <li>&gt; Trise</li> </ul>                                                                                                    |                                                              |
| > ∰t Sof<br>> ∰ Sof<br>> iii Soi<br>> Sai Soi<br>> Sai Sto<br>> iii Sys<br>♥ Ü Un<br>♥<br>♥                                                                                                    |                                                              |
| STM Device in DFU Mode     USB Composite Device     USB Composite Device     USB Composite Device     USB Composite Device     USB Root Hub (USB 3.0)                                                                                                    |                                                              |

6. Newly updated driver is now visible in the Windows Device Manager.

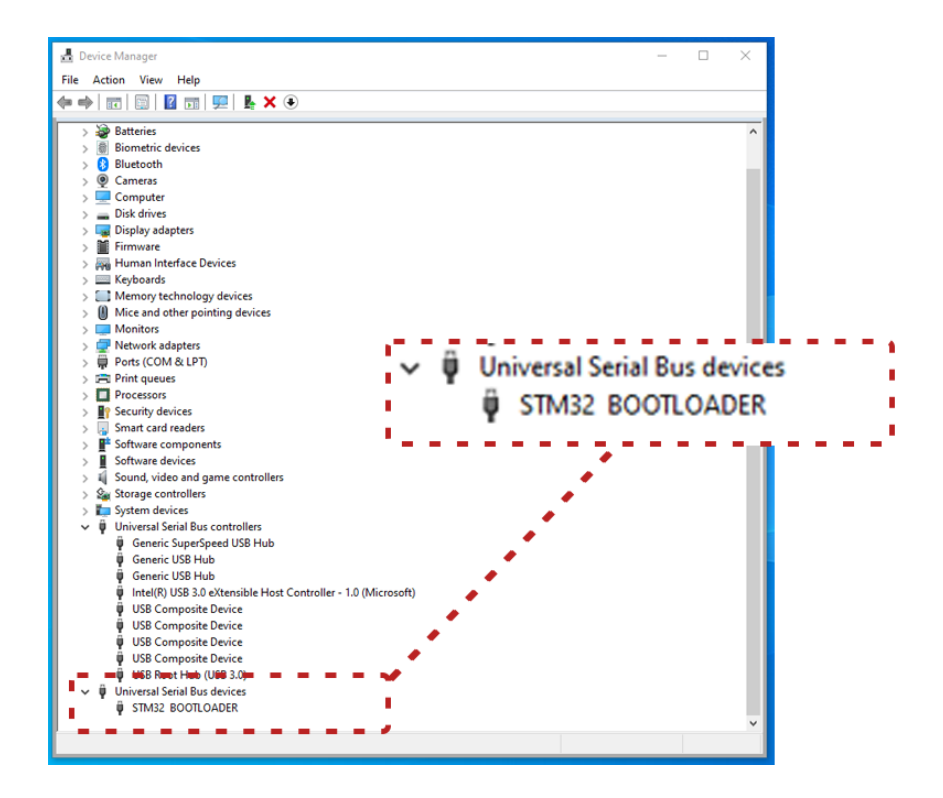